## **ELAVON**

## PAX S80 (EMV)

|               | DISPLAY                                 | DO THIS                                          |
|---------------|-----------------------------------------|--------------------------------------------------|
|               | [INPUT AMOUNT]                          | ENTER AMOUNT AND PRESS [ENTER]                   |
| CREDIT SALE   | CREDIT                                  |                                                  |
| (EMV)         | SALE                                    |                                                  |
|               | [INSERT /SWIPE YOUR CARD/               |                                                  |
|               | INPUT YOUR ACCOUNT]                     | INSERT YOUR CARD                                 |
|               | DO NOT REMOVE YOUR CARD                 |                                                  |
|               |                                         |                                                  |
|               | PLAESE REMOVE YOUR CARD                 | REMOVE YOUR CARD                                 |
|               | THANK YOU                               |                                                  |
|               | $[TEAR SLIP \rightarrow$                |                                                  |
|               | PRESS ANY KEY]                          | PRESS [ANY KEY] FOR CUSTOMER COPY                |
| DEBIT SALE    | [INPUT AMOUNT]                          | PRESS <b>[F3]</b> ONCE                           |
|               | CREDIT                                  |                                                  |
|               | SALE                                    |                                                  |
|               | [INPUT AMOUNT]                          | ENTER AMOUNT AND PRESS [ENTER]                   |
|               | DEBIT                                   |                                                  |
|               | SALE                                    |                                                  |
|               | [SWIPE YOUR CARD]                       | SWIPE CARD                                       |
|               | [PLEASE ENTER PIN ON THE PIN PAD]       | INPUT <b>PIN NUMBER</b> AND PRESS <b>[ENTER]</b> |
|               | $[TEAR SLIP \rightarrow$                | PRESS [ANY KEY] FOR CUSTOMER COPY                |
|               | PRESS ANY KEY]                          |                                                  |
| REFUND        | [INPUT AMOUNT]                          | PRESS <b>[F4]</b> 3 TIMES                        |
| (AFTER BATCH) | CREDIT                                  |                                                  |
|               | SALE                                    |                                                  |
|               | [INPUT AMOUNT]                          | ENTER <b>AMOUNT</b> AND PRESS [ENTER]            |
|               | CREDIT                                  |                                                  |
|               |                                         |                                                  |
|               |                                         | SWIPE CARD OR INPUT ACCT. NUMBER                 |
|               | $[IEAR SLIP \rightarrow DRESS ANV VEV]$ | DRESS [ANY KEY] FOR CLISTOMED CODY               |
|               |                                         |                                                  |
| VOID          |                                         |                                                  |
| (BEEORE       | SALE                                    |                                                  |
| BATCH)        | [FUNCTION MENU]                         | PRESS[J]BUTTON 6 TIMES OR PRESS 7                |
| (NO CARD)     | 1. REPORT                               |                                                  |
| (             | 2. BATCH                                |                                                  |
|               | 3. REVIEW                               |                                                  |
|               | 4. FIND                                 |                                                  |
|               | [ENTER PASSWORD]                        | ENTER PRESENT DATE[MMDDYYYY]                     |
|               |                                         | AND PRESS[ENTER]                                 |
|               | [ENTER TRANS #]                         | ENTER TRANSACTION # AND PRESS [ENTER]            |
|               | VOID #0000 SALE                         |                                                  |
|               | AMOUNT *.**                             |                                                  |
|               | **************XXXX                      |                                                  |
|               | ENTER= YES, CANC = NO                   | PRESS [ENTER] TO CONFIRM                         |
|               | $[TEAR SLIP \rightarrow$                | IF IT IS CORRECT PRESS [ENTER]                   |
|               | PRESS ANY KEY]                          |                                                  |
|               |                                         | PRESS [ANY KEY] FOR CUSTOMER COPY                |

| REPRINT | [INPUT AMOUNT]         | PRESS [FUNCTION]                                            |
|---------|------------------------|-------------------------------------------------------------|
|         | CREDIT                 |                                                             |
|         | SALE                   |                                                             |
|         | [FUNCTION MENU]        | PRESS [ $\downarrow$ ]button 5 TIMES AND [ENTER] or PRESS 6 |
|         | 1. REPORT              |                                                             |
|         | 2. BATCH               |                                                             |
|         | 3. REVIEW              |                                                             |
|         | 4. FIND                |                                                             |
|         |                        | PRESS [1] FOR LAST OR [2] FOR ANY                           |
|         |                        |                                                             |
|         |                        |                                                             |
|         | 2. ANT RECEIPT         |                                                             |
|         | *ANY RECEIPT           | *WHEN YOU SELECT [2]                                        |
|         | SELECT PMT TYPE        | CHOOSE CREDIT, DEBIT OR EBT                                 |
|         | 1. CREDIT              |                                                             |
|         | 2. DEBIT               |                                                             |
|         | 3.EBT                  |                                                             |
|         | [ENTER TRANS #]        | ENTER TRANSACTION # AND PRESS [ENTER]                       |
|         | [CUSTOMER OR MERCHANT] | SELECT [CUSTOMER] OR [MERCHANT]                             |
| REPORTS |                        |                                                             |
|         |                        |                                                             |
|         | SALE                   |                                                             |
|         |                        | PRESS [ENTER] OR PRESS 1                                    |
|         |                        |                                                             |
|         |                        |                                                             |
|         |                        |                                                             |
|         |                        |                                                             |
|         |                        | ENTED DESENT DATE [MMDDVVVV] AND                            |
|         |                        |                                                             |
|         |                        |                                                             |
| BATCH   | [INPUT AMOUNT]         | PRESS [FUNTION]                                             |
|         | CREDIT                 |                                                             |
|         | SALE                   |                                                             |
|         | [FUNCTION MENU]        | PRESS [↓]BUTTON ONCE OR <b>PRESS 2</b>                      |
|         | 1. REPORT              |                                                             |
|         | 2. BATCH               |                                                             |
|         | 3. REVIEW              |                                                             |
|         | 4. FIND                |                                                             |
|         | [SELECT HOST]          |                                                             |
|         | 1. BATCH ALL           | SELECT BATCH ALL OR PRESS 1                                 |
|         | 2. OMAHA               |                                                             |
|         | 3. ****                |                                                             |
|         | 4. ****                |                                                             |
|         | [TOTAL AMOUNT]         |                                                             |
|         | 1. \$ *.**             | PRESS [ENTER] TO CONFIRM                                    |
|         | 2 ****                 |                                                             |
|         | 3. ****                |                                                             |
|         | 4. ****                |                                                             |
|         | · •                    |                                                             |